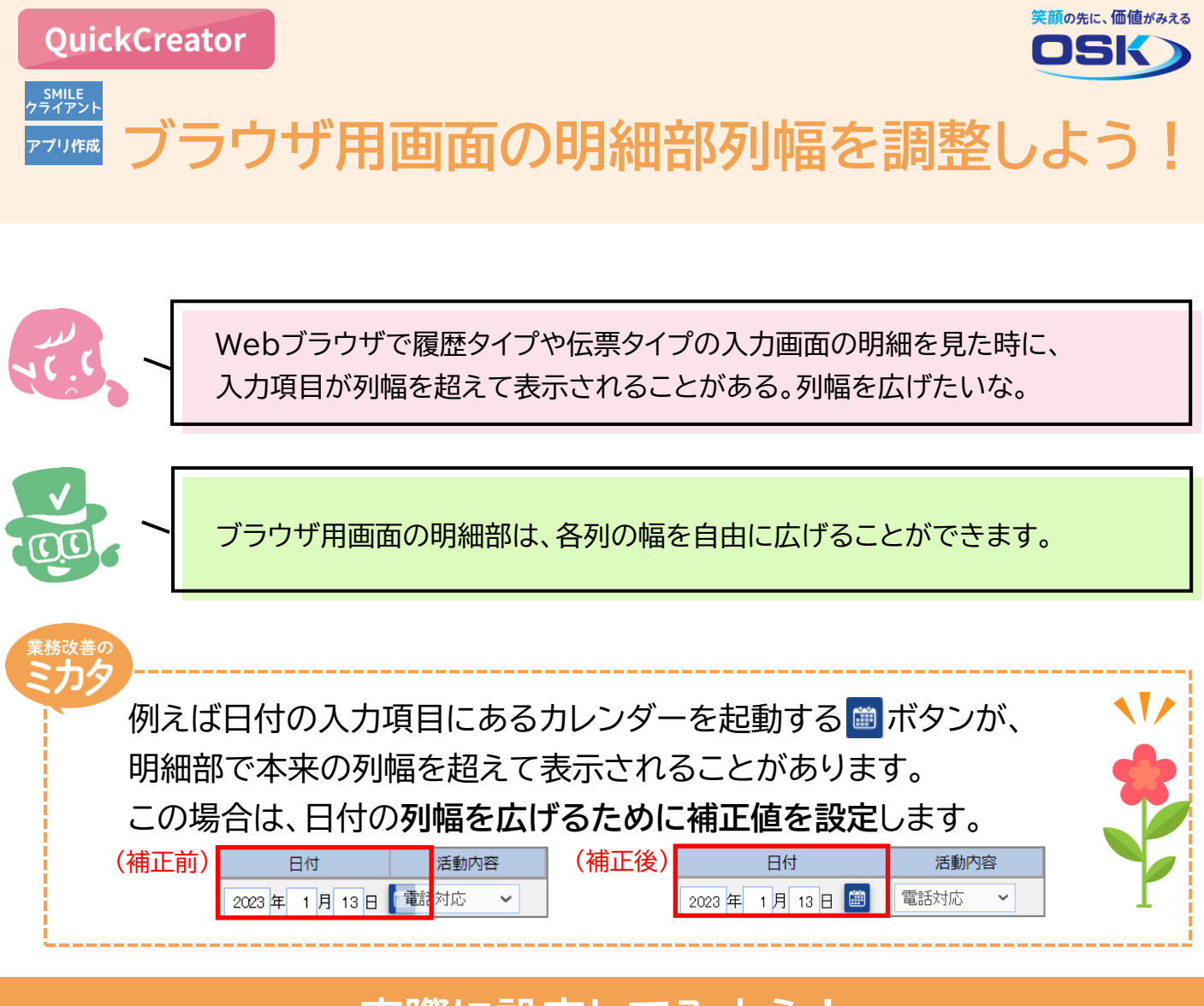

## 実際に設定してみよう!

| STEP |                                                                                                    | <b>絙隹</b> ]両五                                                                                                    |
|------|----------------------------------------------------------------------------------------------------|----------------------------------------------------------------------------------------------------|
|      | 補正値の設定:[画面レイアウト<br>* QuickCreatorの[ファイルー開く開いてください。 ①[ブラウザ補正値セット]をクリック * 画面全体のレイアウトに応じて、補正が必要な入力項目に、一括で補正値をセットします。 ③ パンプや ④ パンプや ● ポンプや ● ポリーンボンスののののののののののののののののののののののののののののののののののの | 編集]画面 ]メニューから、補正値を設定したい明細部のある画面を ①  ○  ②セットされた補正値を確認するため、 対象の明細部をダブルクリック  ※[明細設定]画面が表示されます。  ②セットされた補工値を確認するため、  ※「明細設定]画面が表示されます。 |

## 列幅の補正値を確認:[明細設定]画面

| 田細設定                                                                                                    |                  |                                                    |                           |                |                      |           |  |  |  |  |
|----------------------------------------------------------------------------------------------------|------------------|----------------------------------------------------|---------------------------|----------------|----------------------|-----------|--|--|--|--|
|                                                                                                    | 情報               | 〕列幅に加                                              | 算されるブ                     | ラウザ補証          | 王値を確認                |           |  |  |  |  |
| え 正 0 17 表示 ● & 5 9 3 ○ & 5 0 8 5 9 3 ○ & 5 0 8 5 9 3 ○ & 5 0 8 5 9 3 ○ & 5 0 8 5 0 8 5 | ×                | * ブラウザ用画面で列幅を確認した上で<br>さらに調整したい場合は、この補正値を変更してください。 |                           |                |                      |           |  |  |  |  |
| 日付 活動内容 ////////////////////////////////////                                                                                                    |                  |                                                    |                           |                |                      |           |  |  |  |  |
| ¢                                                                                                    |                  |                                                    |                           |                |                      | <b>`</b>  |  |  |  |  |
| 表示設定処理順設定キー設定                                                                                                    |                  |                                                    |                           |                | 1                    |           |  |  |  |  |
| 行     項目名     入力区分     見出し表示     見よし       1     目付     入力する     □する     □する                                                                                                    | 出し結合<br>する 日付    | 見出し                                                | 表示幅<br>11 <mark>設定</mark> | 背景色<br>色指定なし   | 文字色<br>設定 色指定なし      | 補正値<br>40 |  |  |  |  |
| 1活動内容     入力する     口する     口する       1活動詳細     入力する     辺する     口する                                                                                                    | する 活動内<br>する 活動許 | 容<br>細                                             | 10 設定<br>50 設定            | 色指定なし<br>色指定なし | 設定 色指定なし<br>設定 色指定なし |           |  |  |  |  |
| 1 対応者         入力する         口する         口す                                                                                                    | する 対応者<br>する     | ŕ                                                  | 7 設定<br>11 設定             | 色指定なし<br>色指定なし | 設定 色指定なし<br>設定 色指定なし | 39        |  |  |  |  |
| 1対応完了 入力する 口する 口す                                                                                                    | する対応完            | 7                                                  | 11 設定                     | 色指定なし          | 設定 色指定なし             |           |  |  |  |  |
|                                                                                                    |                  | 2[1                                                | 呆存]をクリ                    | リック -          | 保存                   | 終了        |  |  |  |  |
| <b>19 F11</b>                                                                                                    |                  | 3                                                  |                           |                |                      |           |  |  |  |  |
| _以下省略   項目削除                                                                                                    |                  |                                                    |                           |                |                      |           |  |  |  |  |

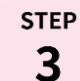

STEP

## 補正したブラウザ用画面のレイアウト確認: [生成対象選択]画面

\* QuickCreatorの[ファイル-閉じる]メニューから、システム生成を実行してください。 \* システム生成の実行直後に、補正したブラウザ用画面のレイアウトをすぐに確認できます。

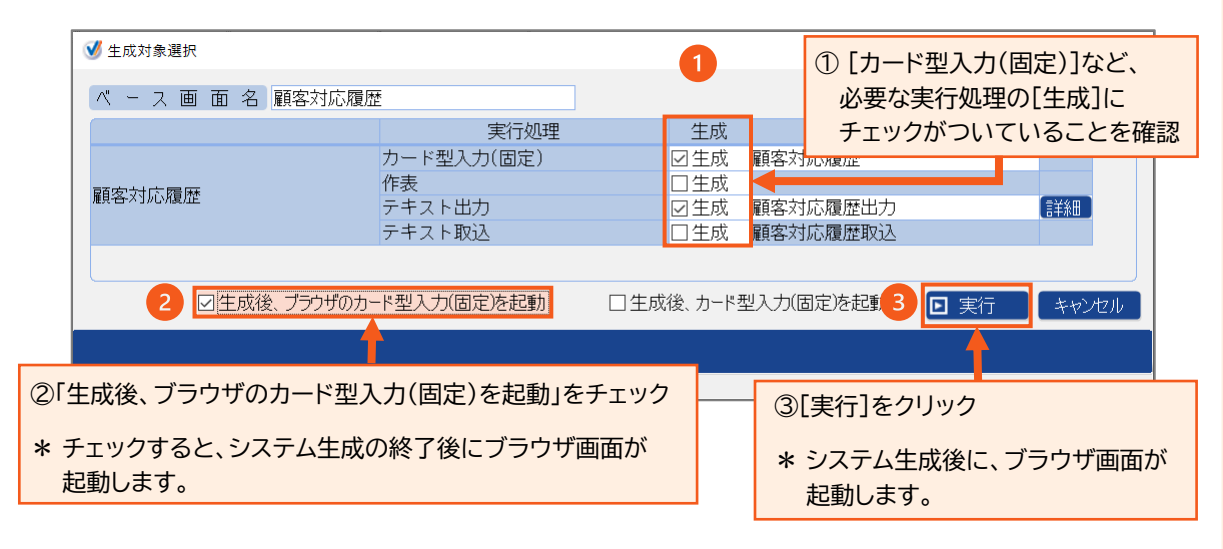

QuickCreatorの情報はこちら → <u>https://www.kk-osk.co.jp/promotion/qc/</u>

## Copyright©2023 OSK Co., LTD. All Rights Reserved.